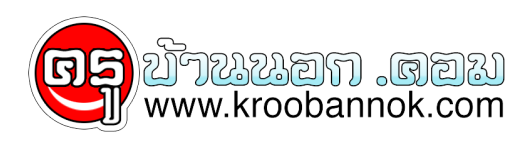

(อย่า)..ร้องไห้

นำเสนอเมื่อ : 28 ธ.ค. 2551

## แต่งรูปคนธรรมดาให้ร้องไห้ได้โดย Photoshop

1. เปิดรูปที่ต<sup>้</sup>องการค่ะ

×

2. เลือกที่ Brush Tool

×

สร้าง layer ใหม่ขึ้นมาแล้ววาดรูปน้ำตาลงไปค่ะ

×

4. ตั้งค่า Fille = 0%

×

จะได้ตามด้านล่างค่ะ

×

5. double click ที่ layer ที่เราทำน้ำตาไว้ แล้วตั้งค่า Bevel and Emboss ค่ะ

×

กด OK ก็เป็นอันเสร็จสิ้นแล้วค่ะ

×